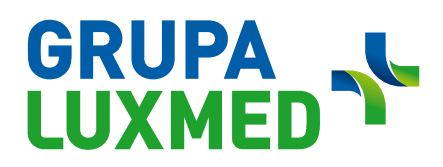

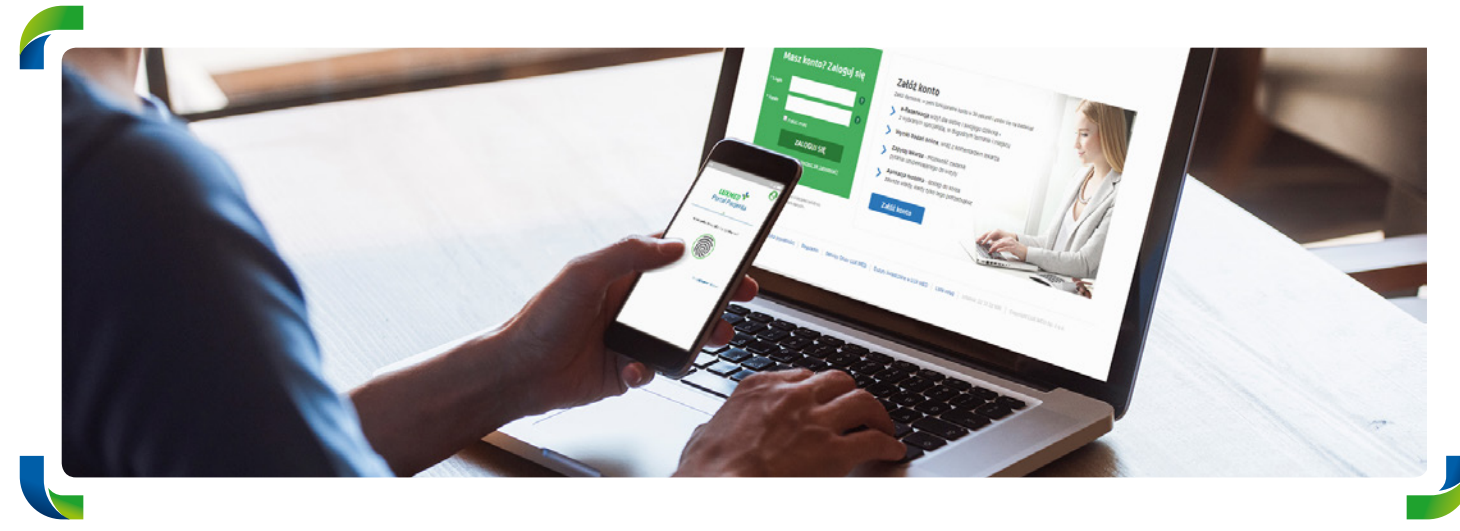

## **Portal Pacjenta**

### Korzystaj ze wszystkich możliwości LUX MED online

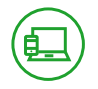

#### CZYM JEST PORTAL PACJENTA

Portal Pacjenta to platforma, na której można m.in. łatwo i wygodnie umówić lub odwołać wizytę, a także skorzystać z Konsultacji Online czy zamówić e-Receptę bez konieczności wychodzenia z domu. Dodatkowo znajdują się na nim wyniki badań oraz lista zrealizowanych i zaplanowanych konsultacji. Portal dostępny jest również poprzez aplikację mobilną.

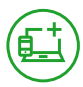

#### JAK ZAŁOŻYĆ PORTAL PACJENTA

Portal Pacjenta można założyć w dwóch prostych krokach.

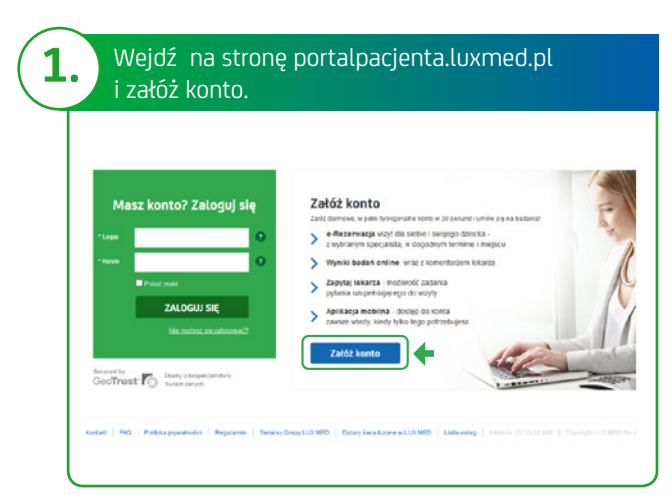

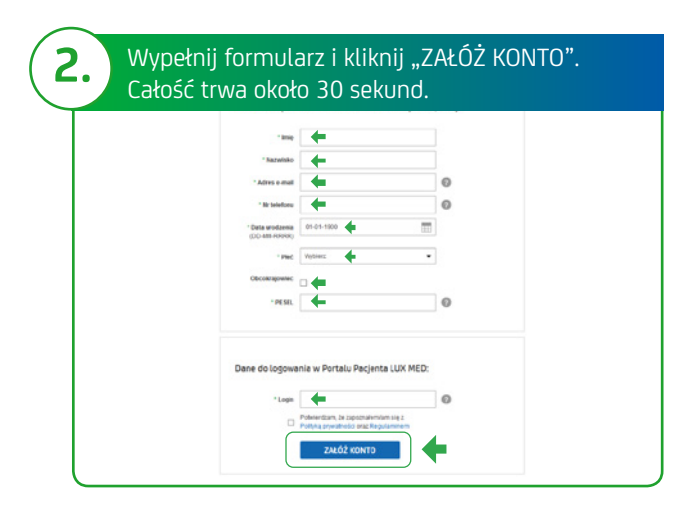

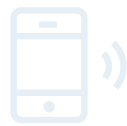

Portal Pacjenta ma swoją aplikacje mobilną. Aby ją pobrać, należy zeskanować kod QR:

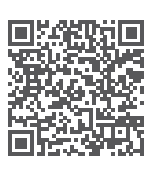

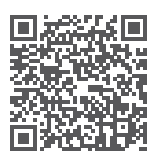

dla Android

dla iOS

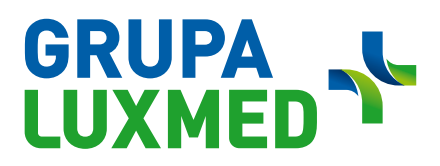

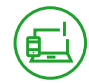

#### UPRAWNIENIA WYNIKAJĄCE Z POSIADANIA PODSTAWOWEGO POZIOMU PORTALU PACJENTA

#### Posiadając dostęp do podstawowego poziomu Portalu Pacjenta, można:

- Rezerwować Konsultacje Telefoniczne, wizyty stacjonarne oraz wybrane badania (maksymalnie można zarezerwować 10 usług).
- Zapisywać się na badania Medycyny Pracy.
- Odwoływać wizyty.
- Sprawdzać wykaz zarezerwowanych wizyt.

(Odwoływać wizyty i zarządzać nimi można w przypadku wizyt umówionych poprzez Portal Pacjenta).

#### CO ZROBIĆ, ABY KORZYSTAĆ Z PEŁNEJ WERSJI PORTALU PACJENTA

Aby uzyskać dostęp do pełnej funkcjonalności Portalu Pacjenta, należy założyć podstawowy poziom platformy.

Następnie wystarczy potwierdzić tożsamość.

Można to zrobić:

- na Portalu Pacjenta (dot. osób od 18. roku życia),
- dzwoniąc do Call Center,
- wypełniając formularz kontaktowy na https://www.luxmed.pl/lp/zalozportalpacjenta/
- w placówce.

Aby potwierdzić tożsamość na Portalu Pacjenta, należy:

- 1. Zalogować się do przeglądarkowej wersji Portalu Pacjenta.
- 2. Kliknąć "potwierdź tożsamość".
- **3.** Wybrać bank i zalogować się do niego.
- 4. Postępować zgodnie z instrukcją banku.

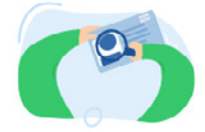

Potwierdź swoją tożsamość, aby oglądać historię leczenia i wyniki badań.

Potwierdź tożsamość

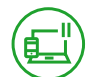

#### PORTAL PACJENTA – PEŁNA WERSJA

#### Posiadając uprawnienia do pełnej wersji Portalu Pacjenta, można:

- Rezerwować Konsultacje Telefoniczne, wizyty stacjonarne oraz wybrane badania.
- Korzystać z Konsultacji Online w formie: czatu, połączenia głosowego lub połączenia wideo.
- Odwoływać wizyty.
- Sprawdzać wykaz zarezerwowanych wizyt/badań.
- Odbierać wyniki badań.
- Zamawiać e-Recepty.
- Sprawdzać skierowania.
- Sprawdzać zalecenia lekarskie.
- Korzystać z funkcji "Zapytaj Lekarza" po zrealizowanej wizycie.
- Dodawać dokumenty, które ułatwią lekarzowi postawienie diagnozy podczas Konsultacji Telefonicznej.
- Umawiać zabiegi rehabilitacyjne (na podstawie skierowań od lekarzy LUX MED).
   Wystawione podczas Konsultacji Telefonicznej skierowania będą honorowane w placówkach partnerskich.
- Zapisywać się na badania Medycyny Pracy.

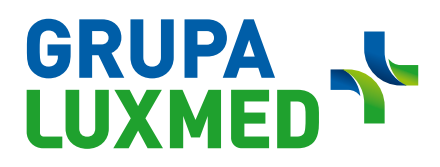

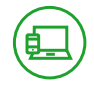

#### KORZYSTAJ Z LUX MED ONLINE NA PORTALU PACJENTA

Po zalogowaniu do Portalu Pacjenta w przejrzysty sposób widoczne są zaplanowane i zrealizowane konsultacje/ badania. Na pasku menu znajduje się prosta nawigacja, w której uwzględnione są:

- **1.** "Leczenie" czyli strona widoczna obecnie;
- 2. "Leki" zakładka, w której można odnowić receptę;
- 3. "Konsultacje online" miejsce, gdzie można zrealizować usługę konsultacji bez przychodzenia do placówki;
- "Zapytaj lekarza" miejsce, w którym można zadać pytanie lekarzowi dotyczące zrealizowanej już konsultacji (w wersji przeglądarkowej);
- 5. "Umów wizytę" zakładka w której można wyszukać i umówić konsultację lub badanie.

| Szczepienia prze | ciw COVID - 19                                             |                           |                                | Piątek 12 mar 19:00<br>Higienistka stomatologiczn     |
|------------------|------------------------------------------------------------|---------------------------|--------------------------------|-------------------------------------------------------|
|                  |                                                            |                           |                                | Usinga potwierdzona.<br>Zapraszemy: 1 piętro, gabinet |
| Masz 9 skierowa  | ń do umówienia                                             | Zobacz szczegóły          | TESTY NA                       | E Badanie laboratoryjne<br>APTT+7 innych              |
|                  |                                                            |                           | COVID-19                       | 🖲 LX Warszawa - Stanów Zjednocz                       |
|                  |                                                            | 2 nadchodzące             | V - VV                         | Historia                                              |
|                  | Środa, 10 mar 09:10<br>Pohranie kowi - i inpurb materiałów |                           | Dowiedz się więcej             | (B) (O Wayty) (br. Badan                              |
|                  |                                                            |                           |                                | Platek 5 mar 19:00                                    |
|                  | Centrum Leczenia Infekcji                                  | Pokaż szczegóły           |                                | Centrum Leczenia Infekcji                             |
| Deiid 10:00      | lek. med. Anna Nowak                                       |                           | Dokumenty I Dyżury w LUX MED   | () () () () () () () () () () () () () (              |
| una, 19.00       | 🛞 🛛 🛞 LX Warszawa - AL Jana Pawła II 78                    | Zmień termin Odwołaj      | Regulamin Polityka prywatności | Luty<br>Sobota 27 lut 9:45                            |
|                  | R Tabaca jak sia acamatawat                                |                           | Copyright LUX MED Sp. z o. o.  | Centrum Leczenia Infekcji                             |
|                  | C zobacz jak się przygotowac                               |                           |                                | O DX Warszawa - Al Stant                              |
|                  | Twoja historia                                             | Filtruj: 🛅 Data 🛛 🚻 Typ   |                                | Lecterie Lett                                         |
|                  | Luty                                                       |                           |                                |                                                       |
|                  | Centrum Leczenia Infekcji                                  | Pokaż szczegóły           |                                |                                                       |
| Sobota           | lek. med. Anna Nowak                                       |                           |                                |                                                       |
| 27 lut 09:45     | O LX Warszawa - AL Stanów Zjednoczonych 72                 | Oceń wizytę Zadaj pytanie |                                |                                                       |
|                  | Internista                                                 | Pokaż szczegóły           |                                |                                                       |
| Wtorek           | lek. med. Anna Nowak                                       |                           |                                |                                                       |
| 23101 10.05      | ( ) 一) 圏 Konsultacja online                                |                           |                                |                                                       |
|                  | යි e-Recepta                                               | Pokaż szczegóły           |                                |                                                       |
| Poniedziałek     | Witaminy                                                   | (Tentermania)             |                                |                                                       |
| 22 Tut 09:44     |                                                            | Zamow ponownie            |                                |                                                       |
|                  | Internista                                                 | Pokaż szczegóły           |                                |                                                       |
| Sobota           | lek. med. Anna Nowak                                       |                           |                                |                                                       |
|                  |                                                            |                           |                                |                                                       |

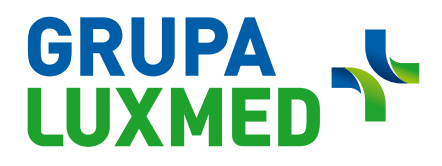

. . . . . . . .

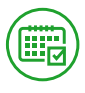

#### JAK ZAREZERWOWAĆ WIZYTĘ

|        |                                            |                 | e Wyszuk                         |
|--------|--------------------------------------------|-----------------|----------------------------------|
| LUXMED | 🛃 Leki 🔛 Konz. online 👔 Zapytaj lekarza    | 😲 Umów usługę 🧟 | Ostatnio wyszukiwane<br>Okulista |
|        | Wyszukaj terminy                           |                 | Warszawa                         |
|        | Ostatnio wyszukiwane                       |                 | Dewolny lekarz                   |
|        | Internista - kons Fizjoterapeuta - k       |                 | Dowolna placówka                 |
|        | Alergolog - kons                           |                 | Data<br>Data                     |
|        |                                            |                 | Sz                               |
|        | Miasto                                     |                 |                                  |
|        | warszawa V                                 |                 |                                  |
|        | Usługa                                     |                 |                                  |
|        | Wybierz lub wpisz nazwę usługi             |                 |                                  |
|        | <ul> <li>Konsultacje w placówce</li> </ul> |                 |                                  |
|        | ^ Najpopularniejsze                        |                 |                                  |
|        | Internista                                 |                 |                                  |
|        | Ginekolog                                  |                 |                                  |
|        | Okulista                                   |                 |                                  |
|        | Ortopeda                                   |                 |                                  |
|        |                                            |                 |                                  |

| LUXMED State Leczenie                                              | 🚡 Leki 👜 Kons. online 📿 Za                                                                                                    | pytaj lekarza                                                                                             | f Umów usługę 2 Dostępne term                                                                                                    |
|--------------------------------------------------------------------|----------------------------------------------------------------------------------------------------|----------------------------------------------------------------------------------------------------|----------------------------------------------------------------------------------------------------|
| Wróć do wyboru usługi Dostępne terminy: 2002                       | czw         pią         sob         nie         po           18 mar         19 mar         20 mar         21 mar         22 m           0         0         0         x         0 | n wto śro czw pią sob nie pr<br>nar 23 mar 24 mar 25 mar 26 mar 27 mar 28 mar 29<br>139 399 649 699 0 x 0 | 10 wto śro<br>nar 30 mar 31 mar ><br>116 0 > <sup>10</sup> tricy umawisz wy<br>tricy biology która umawisz wy<br>tricy biology która umawisz wy |
| () Warszawa                                                        | 18 marca, czwartek                                                                                                    | Dziś nie mamy terminów, możesz skorzystać z                                                               | następujących propozycji:<br>10 mar, środa (1)                                                                                                    |
| . Usługa, którą umawiasz wymaga<br>przygotowania. Zobacz szczegóły | Ø         Konsultacje online           Porady lekarza online, skierowania                                                                                                    | , wyniki badań, odnawianie recept. Informacje dodatkowe                                                   | 15.380 Ørn. med. Anna Novak<br>Ørd. Presta 51<br>Modera: skorzystač z następuj                                                                                                    |
| Lekarz                                                             | 07:00 - 22:00 Liczba oczekuja                                                                                                    | rcych: 18                                                                                                 | Rozpocznij rozmowe                                                                                                    |
| Dowolny lekarz 🗸                                                   |                                                                                                    |                                                                                                    | odnawianie recept. Worms                                                                                                    |
| Placówka                                                           | 23 marca, wtorek                                                                                                    | Dostępne termi                                                                                            | ny: 139 od 09:30 do 19:45                                                                                                    |
| Dowolna placówka 🗸                                                 | 09:30 lek. med. Anna Nowak                                                                                                    | () ul. Wołoska 7                                                                                          | > 11 mar, czwartek (19)                                                                                                    |
| Godzina<br>Dowolna Do 12:00                                        | 09:30 lek. med., Anna Nowak                                                                                                    | Ul. Nowa 4A (Stara Iwiczna)                                                                               | >                                                                                                    |
| 12:00 - 17:00 Po 17:00                                             | 09:45 lek. med., Anna Nowak                                                                                                    | Ø ul. Nowa 4A (Stara Iwiczna)                                                                             | >                                                                                                    |
|                                                                    |                                                                                                    |                                                                                                    |                                                                                                    |

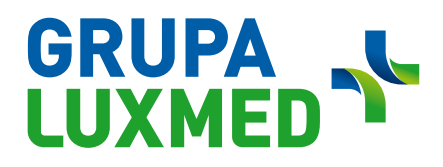

. . . . . . . . . . . . .

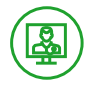

KONSULTACJE ONLINE

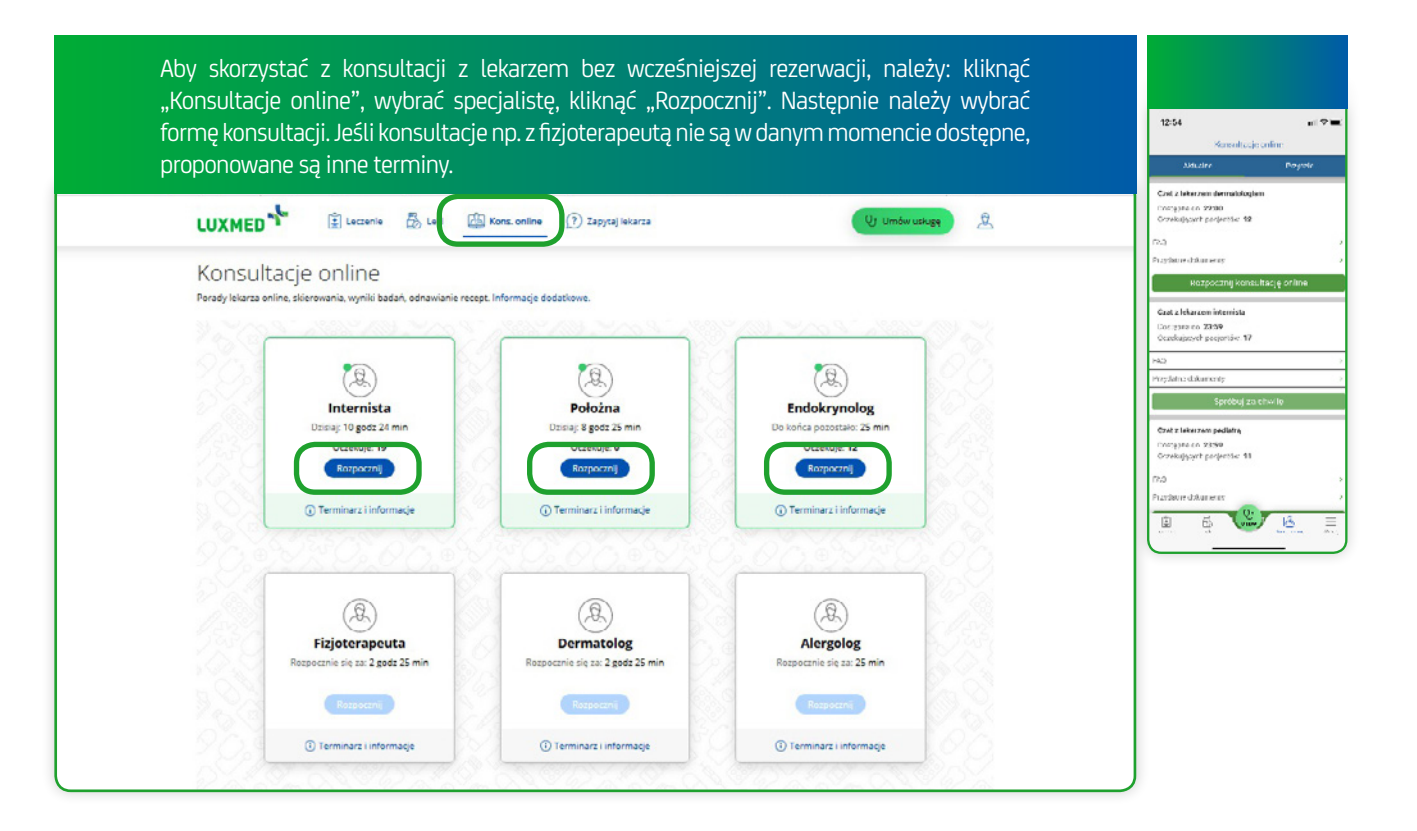

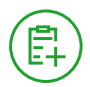

#### DODAWANIE DOKUMENTACJI MEDYCZNEJ PRZED KONSULTACJĄ

Aby ułatwić lekarzowi przeprowadzenie konsultacji (w placówce lub zdalnie), na Portalu Pacjenta można dodać dokumentację medyczną.

#### Dokumentacja medyczna to:

- wyniki badań laboratoryjnych;
- wyniki badań obrazowych, tj.: USG, RTG, CT, MRI itd.;
- opis przebiegu choroby, w tym karty leczenia szpitalnego;
- zdjęcie zmiany skórnej/ chorego miejsca.

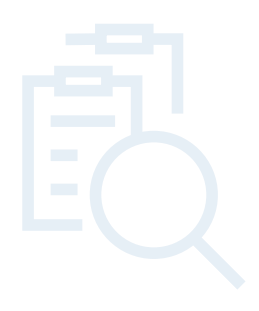

# 

Jak dodać dokumentację medyczną na Portalu Pacjenta

| <b>1.</b> Należy przejść do "N             | Aoje konto", wybrać "Twoje pliki" i k                                                                                                    | (liknąć "Dodaj plik".     | 1710 еПФ ■)<br>ИХНЕР <sup>‡</sup>                                                                                         |
|--------------------------------------------|----------------------------------------------------------------------------------------------------|---------------------------|----------------------------------------------------------------------------------------------------|
|                                            | 🛃 Leki 🕼 Kons. online 🕜 Zapytaj lekarza                                                                                                   | V: Umów usługę            | 2 nadcredtare<br>Sroda 10 mar 910<br>Pobranie krwi - i innych materiałów<br>Dúłas pomiwtotsz w apikacji na 30 minut przed |
|                                            | Nazwa i format pliku Opis                                                                                                    | Data dodania              | Centrum Leczenia Infekcji                                                                                                 |
| () Ustawienia                              | IMG_5229.JPEG Zmlany na brodzie                                                                                                    | 21 gru 2020<br>11:41 Usuñ | 🕬 🖗 LX Warscewa - Al Jana Pawla II 78<br>Zmień termin Odwołaj                                                             |
| <ul> <li>Q. Twoje dane</li> <li></li></ul> | Dostępne formaty: JPG, JPEG. PNG I PDF. Wielkość plików: maksymalnie 8 l     Pliki usuniemy automatycznie po 3 miesiącach.     Dodaj plik | мв.                       | Historia     Woyty bo Badance      Telemedycy Luty     Loops 72 h (1.45)                                                  |
| Twoje zgody                                |                                                                                                    |                           | Centrum Leczenia Infekcji<br>B LX Warszawa - Al. Szanów Zjedroczonych 72<br>Worek 23 lut 10:05                            |
| 🔝 Twoja e-Karta                            |                                                                                                    |                           |                                                                                                    |

| 2. Ważne jest dodanie   | opisu pliku. Aby zakończyć dodawanie, należy kliknąć "Prześlij plik".                                                                                                    | 17:10 er          | <b>*</b> = |
|-------------------------|----------------------------------------------------------------------------------------------------|-------------------|------------|
| LUXMED "                | eczenie 👸 Leki 🏰 Kons. online 🕜 Zapytaj lekarza 😢 Umów uskugę 🚊                                                                                                    | 8                 | ,          |
|                         | ← Wróć do listy plików                                                                                                    | C Skierowania     |            |
|                         | Dodawanie pliku                                                                                                    | Twoje pliki       | 5          |
| {ŷ} Ustawienia          | 2 Jose - Zeniek alle                                                                                                    | 🛉 Ocerl aplikację |            |
| <u></u> Twoje dane      | allog animeticae                                                                                                    | 📞 Kontakt         |            |
| Twój pakiet medyczny    | Opis pliku (włdoczny dla lekarza)<br>Wpisz opis pliku                                                                                                    |                   |            |
| 🔀 Twoje zgody           | Minimum S znaków 0/75                                                                                                    |                   |            |
| Placówki współpracujące | Oświadczam, że zapoznałem się i akceptuję postanowienia Regularnimu usługi Twoje Pilki a także. Iz przesyłany dokument dotyczy<br>wyłącznie Użytkownika, jest zgodny ze stanem faktycznym, jest zgodny z prawem, oraz jego rozpowszechnianie w żadnym wypadku nie<br>naruszą praw osób trześcich |                   |            |
| 🖄 Twoja e-Karta         | Anuhuj Prześli plik                                                                                                    | (🖝 Wyłoguj        |            |
| 💾 Twoje pliki           |                                                                                                    |                   | =          |

| LUXMED                  | zenie 🛃 Leki 🕼 Kons. online                                        | (?) Zapytaj lekarza                                            | 😢 Umów usługę 📃 🚊    | 3<br>Dodany 5 marca 2021<br>Opic zmiana na rece                                 | hun |
|-------------------------|--------------------------------------------------------------------|----------------------------------------------------------------|----------------------|---------------------------------------------------------------------------------|-----|
|                         | Nazwa i format pliku                                               | Opis                                                           | Data dodania         | 00<br>10<br>10<br>10<br>10<br>10<br>10<br>10<br>10<br>10<br>10<br>10<br>10<br>1 |     |
| 🚯 Ustawienia            | IMG_5229.JPEG                                                      | Zmiany na brodzie                                              | 21 gru 2020<br>11:41 | Dodany: 21 grudnia 2020<br>Opis: Zmiany na brodzie                              |     |
| <u></u> Twoje dane      | 3.jpg                                                              | zmiana na ręce                                                 | 05 mar 2021<br>15:09 |                                                                                 |     |
| Twój pakiet medyczny    | Dostępne formaty: JPG, JPEG, PN<br>Pliki usuniemy automatycznie po | G i PDF. Wielkość plików: maksymalnie 8 MB.<br>9 3 miesiącach. |                      |                                                                                 |     |
| Placówki współpracujące |                                                                    | Dodaj plik                                                     |                      |                                                                                 |     |
| 🖄 Twoja e-Karta         |                                                                    |                                                                |                      |                                                                                 |     |

## 

#### Informacje dotyczące załączników:

- Format pliku: .jpg lub .jpeg, .pdf i .png.
- Maksymalny rozmiar pliku: 8 MB.
- Plik jest dodatkiem/załącznikiem do Konsultacje Telefonicznej.
- Opis pliku jest widoczny dla lekarza pozwala to na sprawne zapoznanie się przez specjalistę z dokumentacją Pacjenta.
- Na Portalu Pacjenta może być wgrane maksymalnie 5 plików. Jeśli załączony plik nie jest już potrzebny, można go bezpiecznie usunąć.

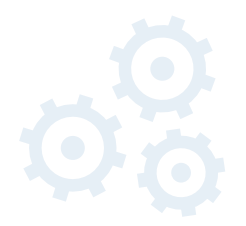

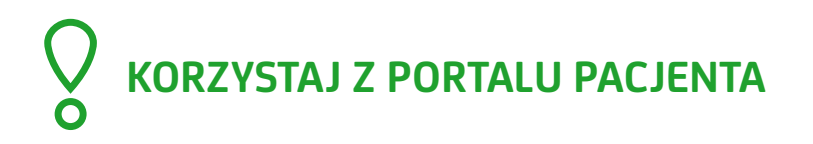

22 33 22 888